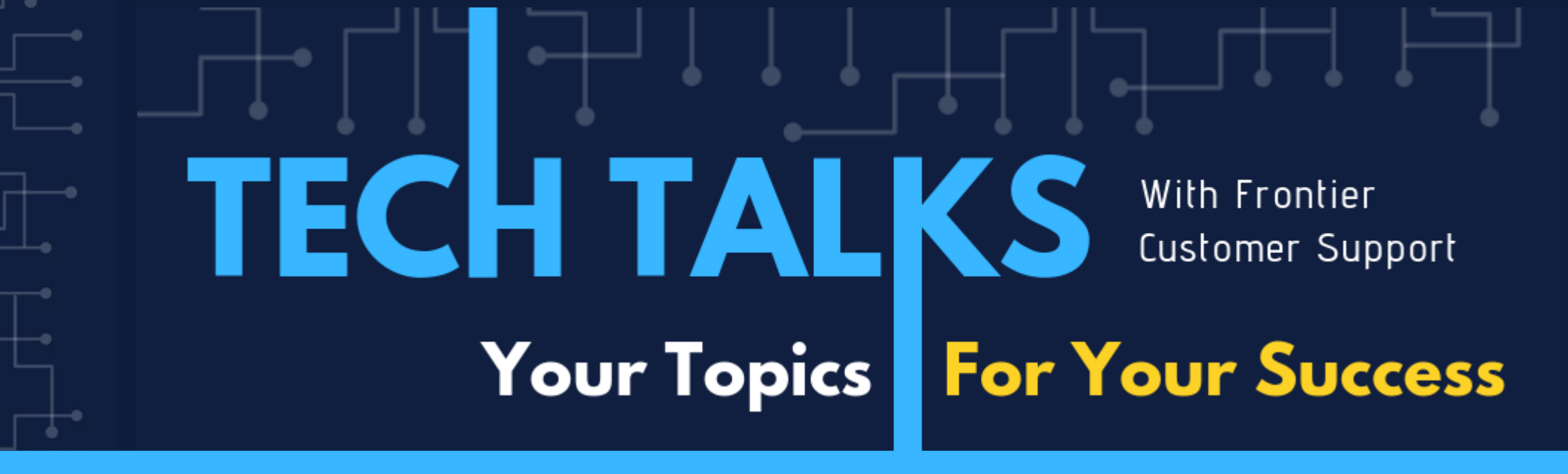

# Today's Topic: iStatements Issues and Resolutions

JAN CUSHING | FRIEDMAN CUSTOMER SUPPORT

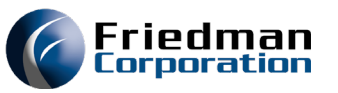

When in an Excel spreadsheet and the user clicks on Statement row or Statement column to change something and you get this error.

This always means you missed doing a step in the install instructions.

When you install iStatements you MUST do the following:

#### • Error: Cannot delete from Specified Table

| 🛃 Error Al | ert                      | >                                       | < |
|------------|--------------------------|-----------------------------------------|---|
|            | The following err        | for has occurred:                       |   |
|            | Error Number:            | -2147467259                             |   |
|            | Error Description:       | Could not delete from specified tables. |   |
|            |                          |                                         |   |
|            | Time/Date:               | 14:52:32 A12/P12 - 52/10/2020           |   |
|            | The error occurr         | ed in:                                  |   |
|            | File:                    | modMain                                 |   |
|            | Procedure:               | getSummaryAmt                           |   |
|            | On Line:                 | 0                                       |   |
|            | Program Informa          | ation:                                  |   |
|            | Program Name:            | vbExcelLib (vbExcelLib)                 |   |
|            | Version:                 | 4.00.11                                 |   |
|            |                          |                                         |   |
| Send error | r information to: (Optio | Send OK                                 |   |

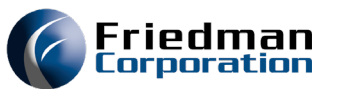

When you install iStatements you MUST do the following:

Click on Local Disk (C: )

Right click on TmpStatement

Click on Properties

Click on Security tab

Click on Edit

Click on Users (xxxxxxxx)

Click Full Control under Allow colum

Click Apply and Ok

| _                                                                      |
|------------------------------------------------------------------------|
| > 🏪 Local Disk (C:)                                                    |
|                                                                        |
| TmpStatement Properties ×                                              |
| General Sharing Security Previous Versions Customize                   |
| Object name: C:\TmpStatement                                           |
| Group or user names:                                                   |
| St Authenticated Users                                                 |
| SYSTEM<br>Administrators (LT-8RTJGH2-0917\Administrators)              |
| Users (LT-8RTJGH2-0917\Users)                                          |
| To change permissions, click Edit.                                     |
|                                                                        |
| Permissions for Users Allow Deny                                       |
| Full control 🗸 🔨                                                       |
| Modify 🗸                                                               |
| Read & execute                                                         |
| List folder contents                                                   |
| Read 🗸                                                                 |
| Write 🗸 🗸                                                              |
| For special permissions or advanced settings, Advanced click Advanced. |
| OK Cancel Apply                                                        |

| TmpState | ment                           | 6/5/2020 8·05 AM |
|----------|--------------------------------|------------------|
| Users    | Open                           | P                |
| Winde    | Open in new window             | ID.              |
| StopP    | Pin to Quick access            | 1D               |
|          | 7-Zip                          | >                |
| <        | Give access to                 | >                |
| _        | Restore previous versions      |                  |
|          | Scan with ESET Endpoint Antivi | rus              |
|          | Advanced options               | >                |
|          | Include in library             | >                |
|          | Pin to Start                   |                  |
|          | Send to                        | >                |
|          | Cut                            |                  |
|          | Сору                           |                  |
|          | Create shortcut                |                  |
|          | Delete                         |                  |
|          | Rename                         |                  |
|          | Properties                     |                  |

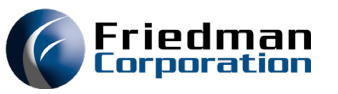

Then double click on Program Files (x86)

Right click on Friedmancorp

Click on Properties

Click on Security Tab

Click Edit

Click Users (xxxxxxxx)

Click Full Control under Allow column

Click Apply and Ok

#### • Error: Cannot delete from Specified Table

| Program Files (x86)                                                                                                    | 12/28/2020                                                                                                    | 10:45 F                                           | ile folder       |             |
|----------------------------------------------------------------------------------------------------|----------------------------------------------------------------------------------------------------|---------------------------------------------------|------------------|-------------|
| ProgramData                                                                                                    | 10/20/2020                                                                                                    | 7:02 AM F                                         | ile folder       |             |
|                                                                                                    | FriedmanCorp                                                                                                    |                                                   | 6/4/2020 4:13 PM | File folder |
| Friedmar<br>Google<br>IBM<br>InstallShi<br>InstallShi<br>Intel<br>Group or U<br>See SYS<br>Microsof<br>Microsof<br>Microsof Permission<br>Full con<br>Modify<br>Read &<br>List fold<br>Read<br>Write | anCorp Properties Sharing Security Previous Versions me: C:\Program Files (x86)\Friedma user names: TEM inistrators (LT-8RTJGH2-0917\Adminis s (LT-8RTJGH2-0917\Users) tedInetaller e permissions, click Edit. ns for Users Allo tercontents al permissions or advanced settings, anced. | Customize<br>inCorp<br>strators)<br>Edit<br>w Den |                  |             |

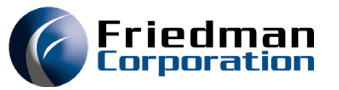

In Excel click on File

**Click Options** 

Click Add-ins

May see udfDNA in the Inactive area or it may be missing completely.

#### • #NAME is in all the cells on the spreadsheet Statements.

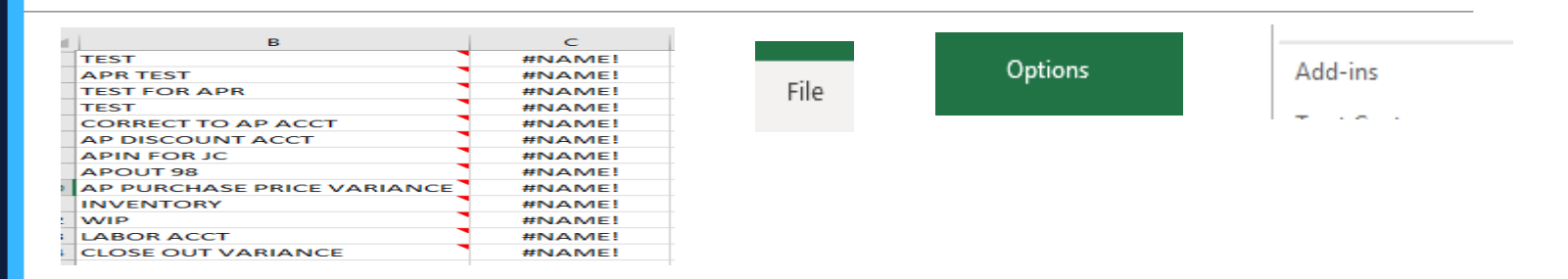

| Name 🛎                                | Location                                   | Туре               |
|---------------------------------------|--------------------------------------------|--------------------|
| Active Application Add-ins            |                                            |                    |
| VBExcel                               | file:///manCorp/iStatements/VBExcel.vsto   | COM Add-in         |
| Inactive Application Add-ins          |                                            |                    |
| Analysis ToolPak                      | C:\ffice16\Library\Analysis\ANALYS32.XLL   | Excel Add-in       |
| Analysis ToolPak - VBA                | C:\e16\Library\Analysis\ATPVBAEN.XLAM      | Excel Add-in       |
| Date (XML)                            | C:\Microsoft Shared\Smart Tag\MOFL.DLL     | Action             |
| Euro Currency Tools                   | C:\oot\Office16\Library\EUROTOOL.XLAM      | Excel Add-in       |
| Inquire                               | C:\ffice\root\Office16\DCF\NativeShim.dll  | COM Add-in         |
| Microsoft Actions Pane 3              |                                            | XML Expansion Pack |
| Microsoft Data Streamer for Excel     | C:\softDataStreamerforExcel.vsto vstolocal | COM Add-in         |
| Microsoft Power Map for Excel         | C:\ Excel Add-in\EXCELPLUGINSHELL.DLL      | COM Add-in         |
| Microsoft Power Pivot for Excel       | C:\Add-in\PowerPivotExcelClientAddIn.dll   | COM Add-in         |
| Microsoft Power View for Excel        | C:\ Add-in\AdHocReportingExcelClient.dll   | COM Add-in         |
| Solver Add-in                         | C:\ffice16\Library\SOLVER\SOLVER.XLAM      | Excel Add-in       |
| udfDNA                                | C:\FriedmanCorp\iStatements\udfDNA.xII     | Excel Add-in       |
|                                       |                                            |                    |
| Document Related Add-ins              |                                            |                    |
| No Document Related Add-ins           |                                            |                    |
| Add-In: UdtDINA                       |                                            |                    |
| Publisher:                            | 20                                         |                    |
| Compatibility: No compatibility infor | mation available                           |                    |
| Location: C:\Program Files (x86)      | \FriedmanCorp\iStatements\udfDNA.xll       |                    |
| Description                           |                                            |                    |
| Description.                          |                                            |                    |
|                                       |                                            |                    |

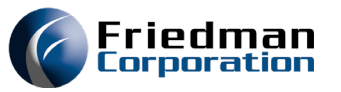

With Excel Add-in in the Manage box click Go

The Add-in box will come up and you may see that the udfDNA is there but there is no check mark in the check box next to it.

Click on the check box next to the udfDNA which will put the check mark in it and then click Ok.

#### #NAME is in all the cells on the spreadsheet Statements.

|                       |                                                       | <br>Add-ins                                                                    | ? ×                      |
|-----------------------|-------------------------------------------------------|--------------------------------------------------------------------------------|--------------------------|
| Manage: Excel Add-ins | <u>▼</u> <u>G</u> o                                   | Add-ins available:                                                             | ОК                       |
| Add-ins               | ? ×                                                   | Solver Add-in<br>udfDNA                                                        | Cancel<br><u>B</u> rowse |
| Add-ins available:    | OK<br>Cancel<br><u>B</u> rowse<br>A <u>u</u> tomation | Analysis ToolPak<br>Provides data analysis tools for s<br>engineering analysis | A <u>u</u> tomation      |
| udfDNA                |                                                       |                                                                                |                          |

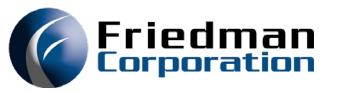

If VBExcel displays in the Active Application Add-ins section but the udfDNA does not display in the Add-ins screen:

**Click Browse** 

Double click on Local Disk (C: )

Double click on Program Files (x86)

Double click on Friedmancorp

Double click on iStatements

For 32-bit Excel click on udDNA.xll

For 64-bit Excel click on udfDNA32-AddIn64.xll

#### **#NAME** is in all the cells on the spreadsheet Statements.

| Location                       | Туре                                                                                                    |                                                                                                    |
|--------------------------------|----------------------------------------------------------------------------------------------------|----------------------------------------------------------------------------------------------------|
|                                |                                                                                                    |                                                                                                    |
| file:///manCorp/iStatements/VB | Excel.vsto COM Add-in                                                                                                    |                                                                                                    |
| CA RELACTORES ALLOWANTA        | Vebo VIII – E. LI A JU IL                                                                                                    |                                                                                                    |
| Browse                         | > 🏪 Local Disk (C:)                                                                                                    |                                                                                                    |
|                                |                                                                                                    |                                                                                                    |
| Program Files (x86)            | 12/28/2020 10:45                                                                                                    | File folder                                                                                                    |
| ProgramData                    | 10/20/2020 7:02 AM                                                                                                    | File folder                                                                                                    |
| <u> </u>                       | .,,                                                                                                    |                                                                                                    |
|                                | 6/4/2020 4:13 PM                                                                                                    | File folder                                                                                                    |
| _                              |                                                                                                    |                                                                                                    |
| iStatements                    | 1/28/2021 9:17 AM                                                                                                    | File folder                                                                                                    |
|                                |                                                                                                    |                                                                                                    |
| dl<br>2-Addin64.xll            |                                                                                                    |                                                                                                    |
|                                | Location<br>file:///manCorp/iStatements/VBB<br>CALERCOLUCTION ADDATE<br>Browse<br>Program Files (x86)<br>Program Data<br>FriedmanCorp<br>iStatements | Location       Type         file:///manCorp/iStatements/VBExcel.vsto       COM Add-in         CA: #file:4010berreA Arestation ANALYCOD VIII       File:414111         Browse       > Local Disk (C:)         Browse       > Local Disk (C:)         Program Files (x86)       12/28/2020 10:45         Program Data       10/20/2020 7:02 AM         FriedmanCorp       6/4/2020 4:13 PM         iStatements       1/28/2021 9:17 AM |

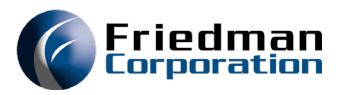

#### Add Ins option not on Toolbar.

| e Home                            | e Insert      | Page Layout | Formulas                | Data        | Review                                                                                           | View                                                                            | Help                                                                                      |                                                                            |                   |
|-----------------------------------|---------------|-------------|-------------------------|-------------|--------------------------------------------------------------------------------------------------|---------------------------------------------------------------------------------|-------------------------------------------------------------------------------------------|----------------------------------------------------------------------------|-------------------|
| dd-ins                            |               |             |                         |             |                                                                                                  |                                                                                 |                                                                                           |                                                                            |                   |
| Name A<br>Active Applic<br>udfDNA | ation Add-ins |             | Location<br>C:\Friedman | Corp\iState | ments\udfDN                                                                                      | T)<br>IA.xII Ex                                                                 | /pe<br>cel Add-in                                                                         |                                                                            |                   |
| M <u>a</u> nage:                  | Disabled Item | s V         | <u>G</u> o              |             |                                                                                                  |                                                                                 |                                                                                           |                                                                            |                   |
|                                   |               |             |                         |             | Disabled Ite                                                                                     | ms                                                                              |                                                                                           | ?                                                                          | >                 |
|                                   |               |             |                         |             | The items lis<br>Excel from fu<br>has disabled<br>Please note f<br>changes to t<br>Select the or | ted below<br>inctioning<br>them thro<br>that you m<br>ake place.<br>nes you wis | are disabled b<br>correctly, or yo<br>ough Group Po<br>ay have to rest<br>sh to re-enable | ecause they prev<br>our system admir<br>llicy.<br>art Excel for thes<br>e. | venteo<br>histrat |
|                                   |               |             |                         |             | Previewer: N                                                                                     | Aicrosoft E                                                                     | xcel previewer                                                                            |                                                                            |                   |
|                                   |               |             |                         |             |                                                                                                  |                                                                                 |                                                                                           |                                                                            |                   |

### iStatements Issues and Resolutions

**Click File** 

**Click Options** 

Click Add-ins

If udfDNA shows in active applicate add-ins but VBExcel does not display

Select Disable items in the Manage box and click Go.

If VBExcel displays in Disabled items box, click on it and then click Enable

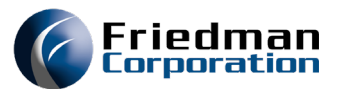

If VBExcel is not in the Disabled Items box, then check Inactive Application Add-ins.

If VBExcel is in Inactive Application Add-ins click on it and activate it.

#### Add Ins option not on Toolbar.

| Disabled Items                                                                                                    | ?                                 | ×                 | Inactive Application Add                                                                                                    |
|----------------------------------------------------------------------------------------------------|-----------------------------------|-------------------|----------------------------------------------------------------------------------------------------|
| The items listed below are disabled because th<br>Excel from functioning correctly, or your system<br>has disabled them through Group Policy.<br>Please note that you may have to restart Excel t<br>changes to take place.<br>Select the ones you wish to re-enable.<br>Previewer: Microsoft Excel previewer | ey preve<br>n admini<br>for these | ented<br>istrator | Analysis ToolPak<br>Analysis ToolPak - VBA<br>Date (XML)<br>Euro Currency Tools<br>Inquire<br>Microsoft Actions Pane 3         |
| Enable                                                                                                    | <u>C</u> I                        | ↓<br>ose          | Microsoft Data Streamer f<br>Microsoft Power Map for<br>Microsoft Power Pivot for<br>Microsoft Power View for<br>Solver Add-in |

l-ins for Excel Excel Excel Excel

C:\...ffice16\Library\Analysis\ANALYS32.XLL Excel Add-in C:\...e16\Library\Analysis\ATPVBAEN.XLAM Excel Add-in C:\...Microsoft Shared\Smart Tag\MOFL.DLL Action C:\...oot\Office16\Library\EUROTOOL.XLAM Excel Add-in C:\...ffice\root\Office16\DCF\NativeShim.dll COM Add-in XML Expansion Pack

C:\...softDataStreamerforExcel.vsto|vstolocal COM Add-in C:\... Excel Add-in\EXCELPLUGINSHELL.DLL COM Add-in C:\...Add-in\PowerPivotExcelClientAddIn.dll COM Add-in C:\... Add-in\AdHocReportingExcelClient.dll COM Add-in C:\...ffice16\Library\SOLVER\SOLVER.XLAM Excel Add-in

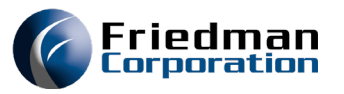

If VBExcel is not in either Disabled items or Inactive Applicate Add-ins, then it most like has not been installed.

Click on Local Disk (C: )

Double click Program Files (x86)

Double click on FriedmanCorp

Double click on iStatements

Right click on iStatements.exe

Click on Run as administrator

Click Install to install VBExcel

#### Add Ins option not on Toolbar.

|                                              |                    | -                                  |                                                       |                                     | _                 |
|----------------------------------------------|--------------------|------------------------------------|-------------------------------------------------------|-------------------------------------|-------------------|
| Disabled Items                               | ? ×                | Inactive Application Add-ins       |                                                       |                                     |                   |
| The items listed below are disabled because  | a the supervised   | Analysis ToolPak                   | C:\ffice16\                                           | Library\Analysis\ANALYS32.XLL       | Excel Add-in      |
| Excel from functioning correctly, or your sy | stem administrator | Analysis ToolPak - VBA             | C:\e16\Lib                                            | rary\Analysis\ATPVBAEN.XLAM         | Excel Add-in      |
| has disabled them through Group Policy.      |                    | Date (XML)                         | C:\Microso                                            | oft Shared\Smart Tag\MOFL.DLL       | Action            |
| Please note that you may have to restart Ex  | cel for these      | Euro Currency Tools                | C:\oot\Off                                            | ice16\Library\EUROTOOL.XLAM         | Excel Add-in      |
| changes to take place.                       |                    | Inquire                            | C:\_ffice\ro                                          | nt\Office16\DCE\NativeShim dll      | COM Add-in        |
| Select the ones you wish to re-enable.       |                    | Microsoft Actions Dans 2           | er (minice fro                                        | er(onicero(ber (Nativeoninian       | VML Expansion Dag |
| Previewer: Microsoft Excel previewer         |                    | Microsoft Data Stranger for Ever   |                                                       | - Channel                           | COM Add in        |
|                                              |                    | Inficrosoft Data Streamer for Exce | er C:\sortData                                        | astreamerrorex cell vstoj vstolocal | COM Add-In        |
|                                              |                    | Microsoft Power Map for Excel      | C:\ Excel A                                           | dd-in\EXCELPLUGINSHELL.DLL          | COM Add-in        |
|                                              | ×                  | Microsoft Power Pivot for Excel    | C:\Add-in\                                            | PowerPivotExcelClientAddIn.dll      | COM Add-in        |
|                                              |                    | Microsoft Power View for Excel     | C:\ Add-in                                            | \AdHocReportingExcelClient.dll      | COM Add-in        |
|                                              |                    | Solver Add-in                      | C:\ffice16\                                           | Library\SOLVER\SOLVER.XLAM          | Excel Add-in      |
| Enable                                       | <u>C</u> lose      |                                    |                                                       |                                     |                   |
|                                              |                    | 1.                                 |                                                       |                                     |                   |
| -                                            | i rogiuni riica    |                                    | IL/LU/LULU IL/IJ II                                   | The rolaci                          |                   |
| > 🏪 Local Disk (C:)                          | Program Files (x   | (86)                               | 12/28/2020 10:45                                      | File folder                         |                   |
| · · · · · · ·                                | ProgramData        |                                    | 10/20/2020 7:02 AN                                    | A File folder                       |                   |
|                                              |                    |                                    |                                                       |                                     |                   |
|                                              | · , · - , · · ·    |                                    |                                                       |                                     |                   |
|                                              | 6/4/2020 4:13      | PM File folder                     |                                                       |                                     |                   |
|                                              |                    |                                    |                                                       |                                     |                   |
| 🕜 iStatements.exe                            | 12/17/202          | 0 5:50 PM Application              |                                                       |                                     |                   |
|                                              |                    | Microsoft Office Custon            | nization Installer                                    |                                     |                   |
| Dura en a destinistantes                     |                    | Publisher cannot be ve             | rified                                                |                                     |                   |
| V Run as administrator                       |                    | Are you sure you want t            | o install this customization?                         |                                     |                   |
|                                              |                    | Name: V                            | BExcel                                                |                                     |                   |
|                                              |                    | From: fi<br>Publisher: U           | Ie:///C:/Program Files (x86)/Fri<br>Inknown Publisher | edmanCorp/iStatements/VBExcel.vsto  |                   |
|                                              |                    | While Office of                    | ustomizations can be useful, t                        | ney can potentially harm your compu | ter. If you       |
|                                              |                    | do not trust ti                    | he source, do not install this so                     | ftware. More Information            |                   |
|                                              |                    |                                    |                                                       | Install                             | Don't Install     |
|                                              |                    |                                    |                                                       |                                     |                   |

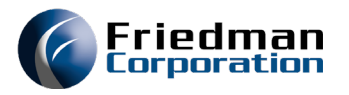

If you have done the install of VBExcel and the Add Ins still does not appear in your Excel toolbar

Double Click on Local Disk (C: )

Double Click on Program Files (x86)

Double Click on iStatements

Double Click on VBExcel.vsto

#### Add Ins option not on Toolbar.

| _                   |                     |                 |          |                |        |             |      |
|---------------------|---------------------|-----------------|----------|----------------|--------|-------------|------|
| > 🏪 Local Disk (C:) |                     |                 |          |                |        |             |      |
|                     | - riogrammica       |                 |          | 12/20/2020 12  | (2.00  | riic roidei |      |
|                     | 📙 Program Files (x8 | 6)              |          | 12/28/2020 10: | 45     | File folder |      |
|                     | ProgramData         |                 |          | 10/20/2020 7:0 | 2 AM   | File folder |      |
| <u> </u>            |                     |                 |          |                |        |             |      |
| - FriedmanCorp      | 6,                  | /4/2020 4:13 PM | File fol | der            |        |             |      |
| _                   |                     |                 |          |                |        |             |      |
|                     | -                   |                 |          |                |        |             |      |
| i 📙                 | Statements          |                 | 1/28/    | 2021 9:34 AM   | File f | olo         |      |
|                     |                     |                 |          |                |        |             |      |
|                     |                     |                 |          |                |        |             |      |
|                     |                     |                 |          |                |        |             |      |
| VBExcel.vsto        |                     | 12              |          |                |        |             |      |
|                     |                     |                 |          |                |        |             |      |
|                     |                     |                 |          |                |        |             |      |
|                     |                     |                 |          |                |        |             |      |
|                     |                     |                 |          |                |        |             |      |
| File Home Insert    | Page Layout         | Formulas        | Data     | Review         | /iew   | Add Ins     | Help |

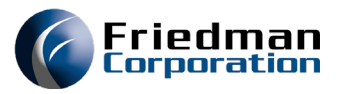

First uninstall iStatements and VBExcel from Control Panels and reinstall

If you have done all the above and still the Add Ins does not appear in Excel this usually means, there is an issue with your Excel version/install

**Reinstall Excel** 

#### Add Ins option not on Toolbar.

- Uninstall iStatements and VBExcel from Control Panels and then reinstall iStatements and VBExcel
- When all else fails reinstall Excel
- After reinstall Excel then reinstall iStatements and VBExcel

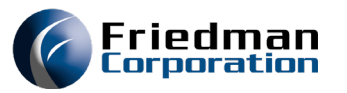

When you see this error 99 during a data transfer and the procedure on the record is Compact database just click OK on this and the data transfer will continue. This will have no impact on iStatements, and all data will be correct.

#### • Error 99 During Transfer of Data

|            | Fr                                | ontier iStaten                              | lent | 9 |   |
|------------|-----------------------------------|---------------------------------------------|------|---|---|
| 🖳 frmError |                                   |                                             | -    |   | × |
|            | The following error has occurred: |                                             |      |   |   |
|            | Error Number:                     | 99                                          |      |   |   |
|            | Error Description:                | External component has thrown an exception. |      |   |   |
|            | Time/Date:                        | 08:19:01 A2/P2 - 19/17/2                    | 020  |   |   |
|            | The error occurred in:            |                                             |      |   |   |
|            |                                   |                                             |      |   |   |

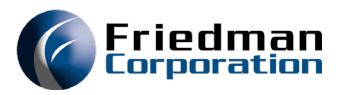

#### Registry error

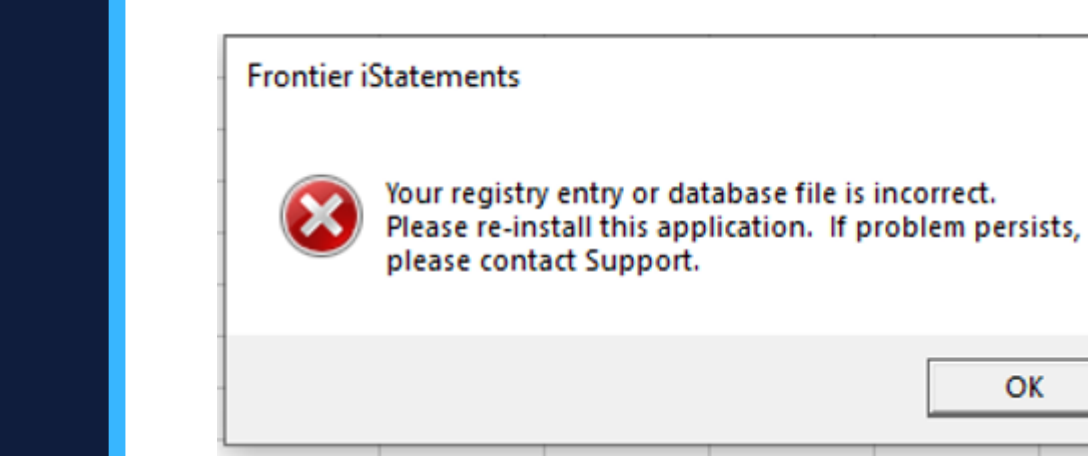

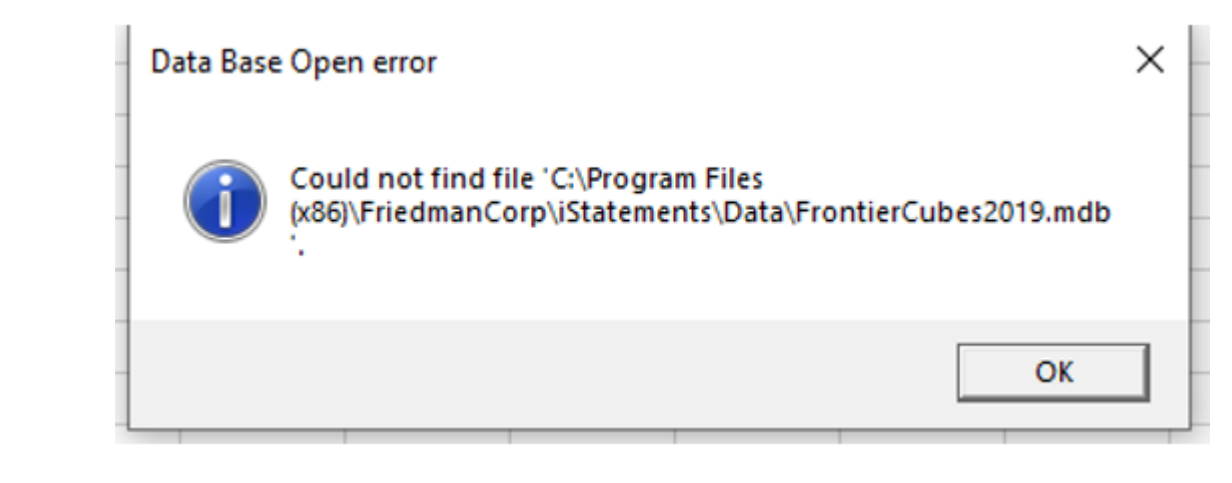

Х

### iStatements Issue and Resolutions

When the user opens and Excel spreadsheet and gets this error: Your registry entry or database file is incorrect

Click Ok

Then Data Base Open error box will appear. This tells you that the user's computer does not have a FrontierCubes database for the year that one of the formulas that is on the spreadsheet.

In green screen go to MEMENU run option 901 for the year indicated

Open iStatements program and do a Transfer Data for that year on the user's machine

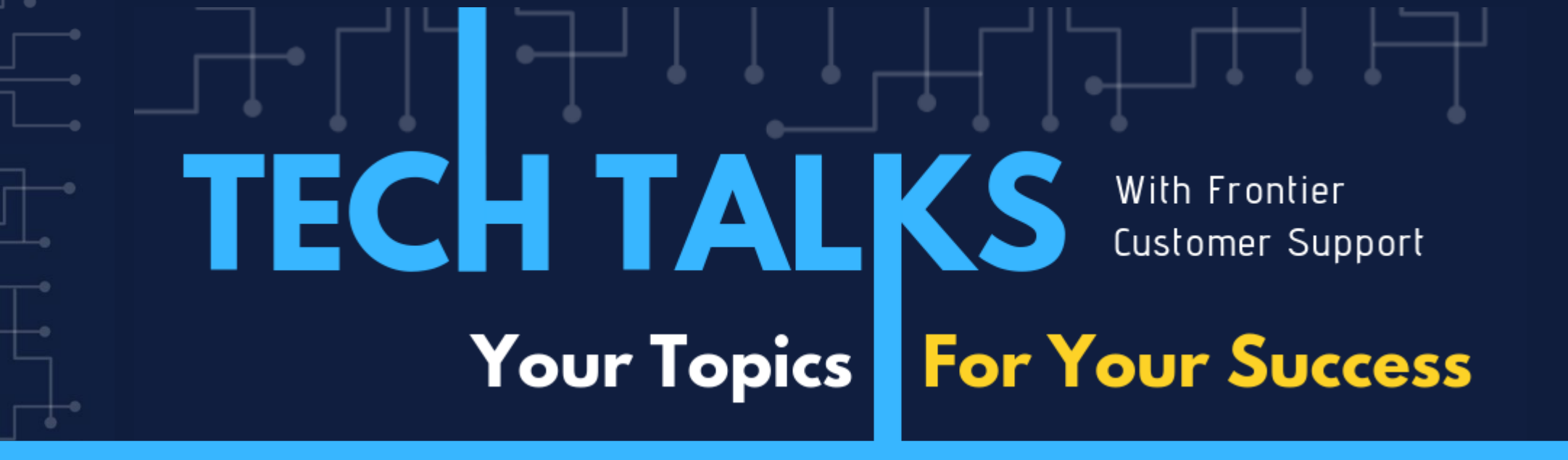

## QUESTIONS?

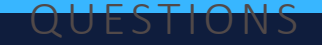